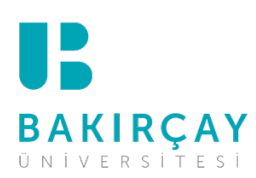

## MICROSOFT TEAMS KURULUM REHBERİ

1. Aşağıda verilen linkten, mobil cihazlarınız veya masaüstü için uygulamayı indirebilirsiniz.

Link: https://www.microsoft.com/tr-tr/microsoft-365/microsoft-teams/download-app

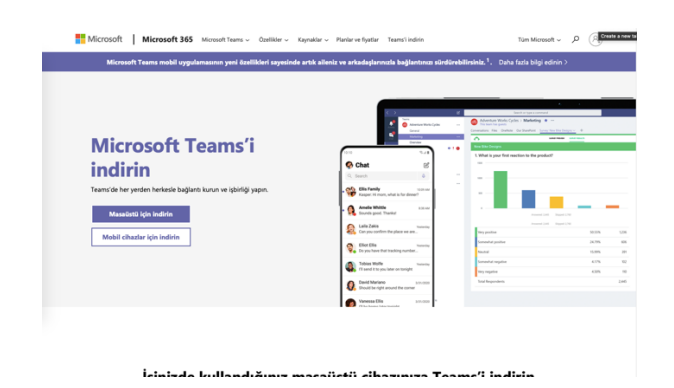

2. Uygulamayı indirdikten sonra gerekli adımları tamamlayarak kurulumunu gerçekleştiriniz. Açılan uygulama ekranında, Üniversitemiz tarafından sizlere verilen e-posta bilgilerini (kullanıcı adı ve şifre) kullanarak giriş yapınız.

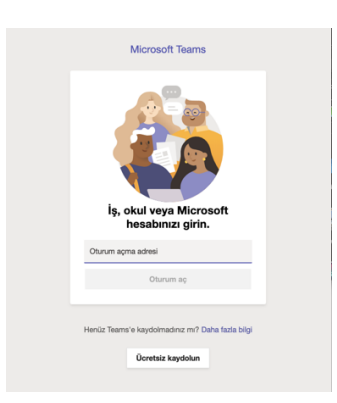

3. Üniversitemiz tarafından okula kayıtlı cep telefonlarınız üzerinden kısa mesaj (SMS) yoluyla paylaşılan bilgilendirme mesajındaki bağlantı linkine tıklayarak toplantıya katılabilirsiniz. ("Toplantıya Katıl" butonu toplantı saatinde aktif olacaktır.)

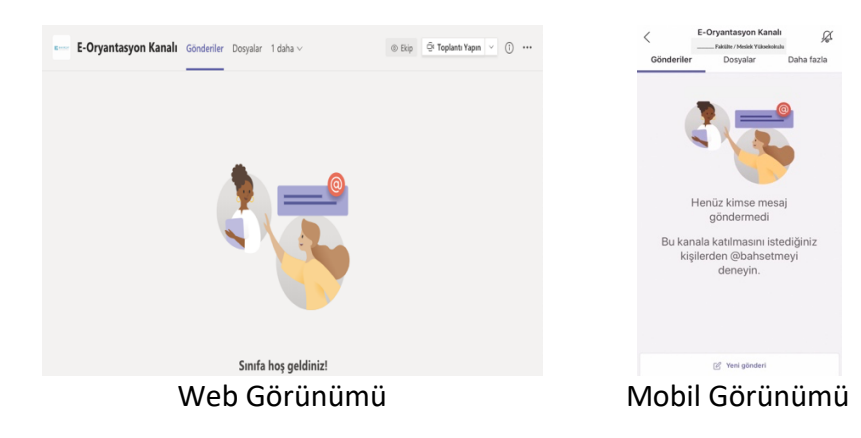